# Utilisation de PAGE

Pour utiliser Page, il ne faut pas oublier de restaurer en amont une ou plusieurs bases de données avec PGUTIL, voir les documentations intitulées « Environnement Numérique » et « Comment se connecter aux outils et aux utilitaires ».

### Les boutons

|                                                                   | Sélection de l'élève qui va faire l'activité                                                                                                    |  |  |  |  |  |
|-------------------------------------------------------------------|----------------------------------------------------------------------------------------------------|--|--|--|--|--|
|                                                                   | Création de l'activité, correspond en fait à la visualisation de l'activité qui va être envoyé à l'élève sélectionné, l'activité est modifiable. |  |  |  |  |  |
|                                                                   | Confirmation et préparation de l'envoi de l'activité, à ne pas confondre avec l'envoi réelle de l'activité                                       |  |  |  |  |  |
|                                                                   | Envoi d'un courriel aux utilisateurs.                                                                                                    |  |  |  |  |  |
|                                                                   | Suivi des activités.                                                                                                    |  |  |  |  |  |
|                                                                   | Impression de l'activité                                                                                                    |  |  |  |  |  |
|                                                                   | Ne pas oublier de cliquer sur cet icône pour envoyer l'activité !                                                                                |  |  |  |  |  |
| Envoyer activités Ajouter une Entreprise Référentiel Bac G-A Pôle |                                                                                                    |  |  |  |  |  |

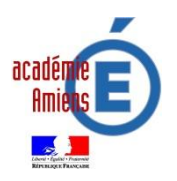

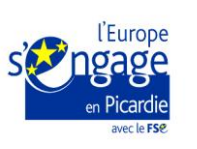

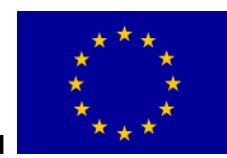

1

Avant de pouvoir créer une activité sur Page, il sera nécessaire :

- ✤ D'établir des connexions
- 😓 De réaliser des paramétrages

# Connexions

• Ouvrir PAGE,

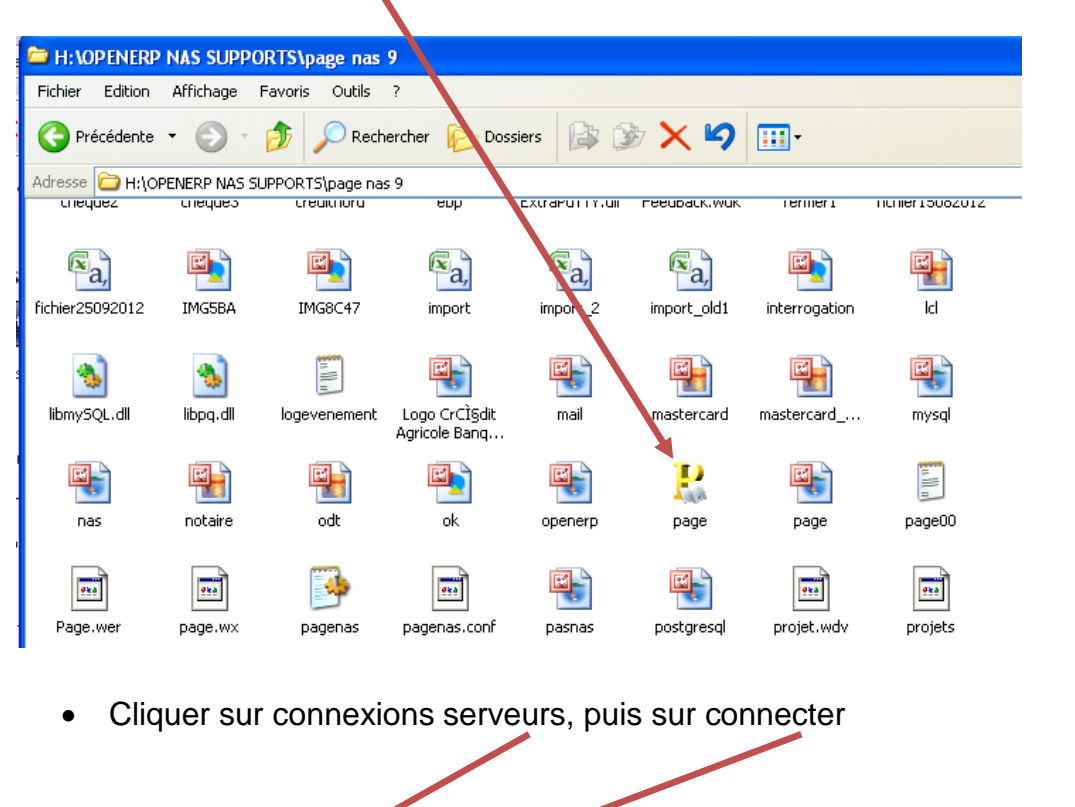

| PAGE                                                                                                    |                                       |
|----------------------------------------------------------------------------------------------------|---------------------------------------|
| Quitter Paramètres Systèm ?                                                                                                    |                                       |
| Connexions serveurs philled to the serveurs of the serveurs of | <b>(</b>                              |
| Connecter 12,168.254,5 192,168.254,5 192,168.254,5 192,168.254,5 192,168.254,5 192,168.254,5 192,168.254,5 192,168.254,5 192,168,254,5 192,168,168,168,168,168,168,176,176,176,176,176,176,176,176,176,176                                                                                                    | PGI                                   |
| Connecter les serveurs Open 0 0                                                                                                    | Page                                  |
|                                                                                                    | Temps : 00:02:00                      |
| Vous vous connectez à l'aide d'un NAS et openERP est sur le NAS !                                                                                                    | Version : 2.0.29.0<br>IP : 172.16.2.0 |

 Cliquer sur « paramètres » puis sur « système » et contrôler la configuration proposée en troisième page sinon modifier la partie à gauche avec vos identifiants d'utilisateurs. Cette étape ne se réalise en principe qu'une seule fois.

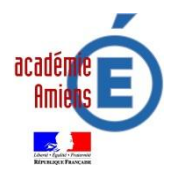

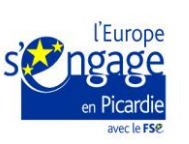

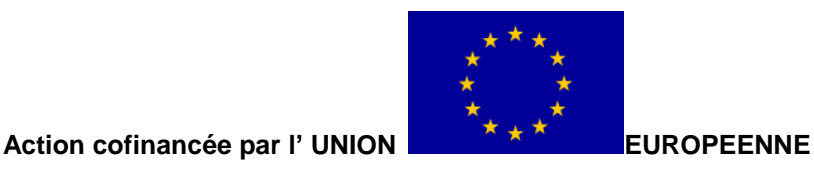

| Configuration |                                    |                              | 0 <u>-x</u> |
|---------------|------------------------------------|------------------------------|-------------|
|               | Configuration NAS                  |                              |             |
|               | Utilisateur                        | Connexion NAS                | Tester      |
|               | Code utilisateur phi.kellne        | Adresse du NAS 192.168.254.9 |             |
| 109/ <b></b>  | Nom utilisateur Philippe Kellner   | Code admin. admin            |             |
|               | Mail utilisateur phi.kellne@ga.bac | Mot de passe adminnas        |             |

• Mettre à jour les utilisateurs (à réaliser même si pas de changement effectué)

| PAGE    |       |             |              |       | and the second second |
|---------|-------|-------------|--------------|-------|-----------------------|
| Quitter | Param | iètres      | Système      | ?     |                       |
| Correct | Pro   | ofesseur    |              |       |                       |
| Connex  | Sys   | stème       |              | ne    |                       |
| Connec  | List  | te élèves   |              |       | 192, 168, 254, 9      |
|         | Mis   | e à jour i  | utilisateurs |       |                       |
|         | Act   | tivités dis | ponibles     | 11111 |                       |
| N.      | Dro   | oits Open   | ERP          |       |                       |
|         |       |             |              |       |                       |

# Paramétrages

#### • Rattacher une entreprise

**Etape 1** Ajouter une entreprise. Ceci correspond au raccrochement d'une base de données du PGI au générateur d'activités. S'il n'y a pas de Bdd dans le PGI, il est impossible d'ajouter une entreprise dans le générateur. Elle est indispensable pour permettre la sélection des entreprises dans lesquelles le professeurs/formateur va travailler par la suite. Il faut sélectionner la base de données souhaitée. Cette liste correspond aux bases créées dans le PGI (restaurées ou dupliquées avec PGUTIL).

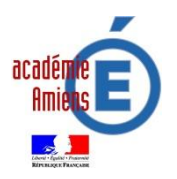

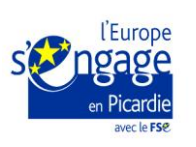

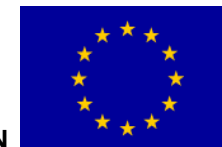

EUROPEENNE

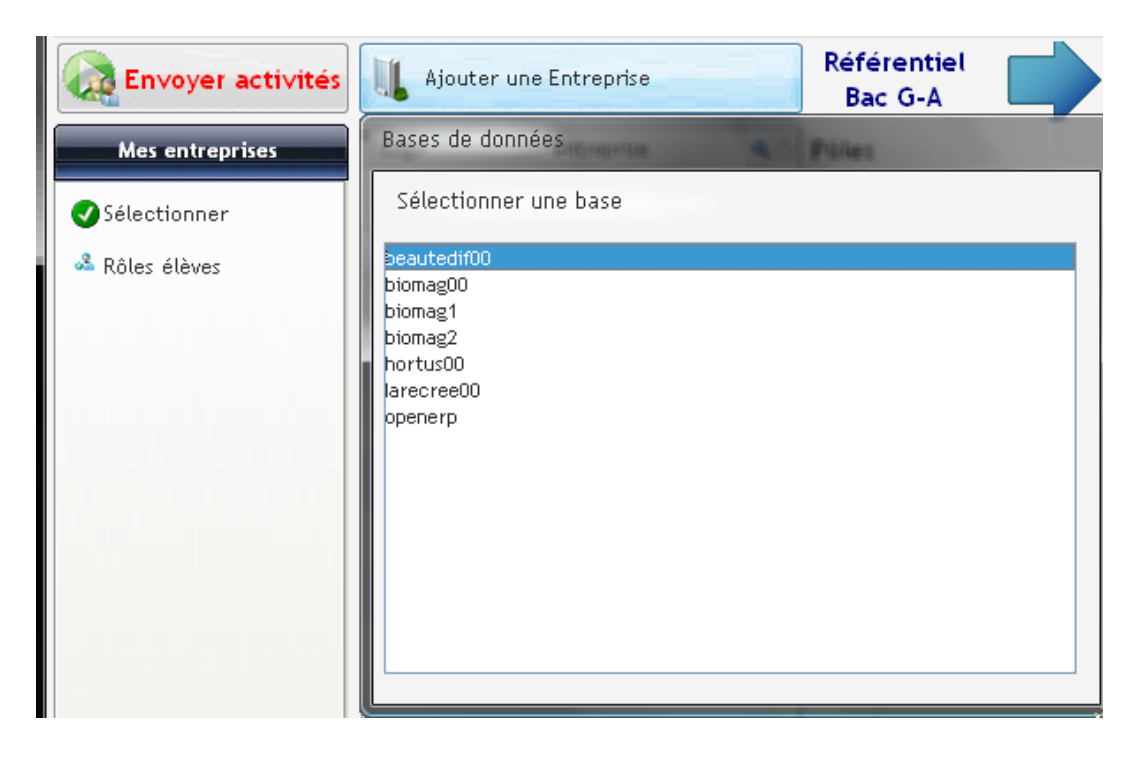

Etape 2 Nommer la nouvelle entreprise,

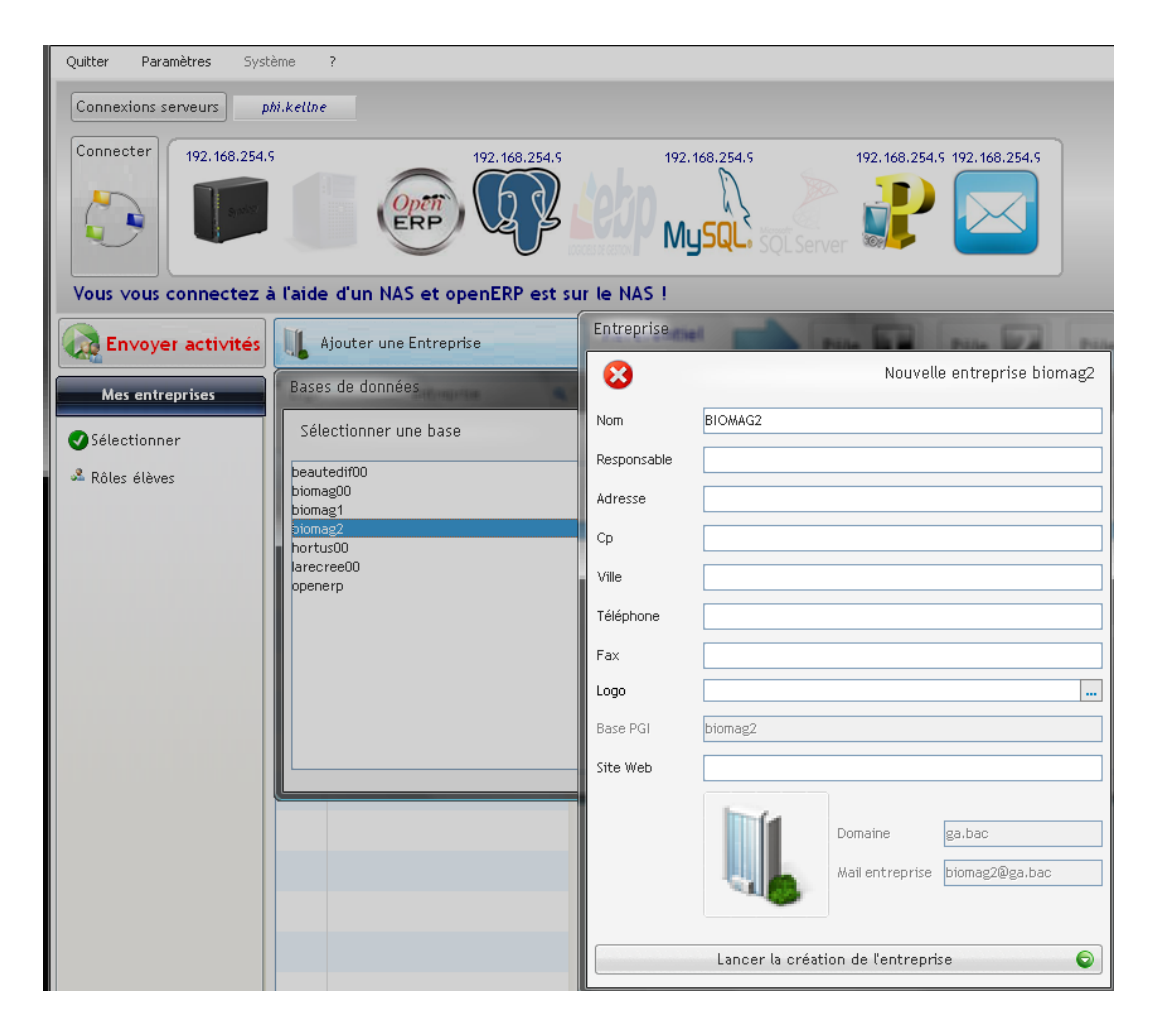

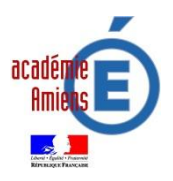

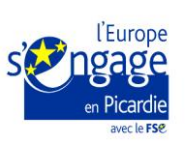

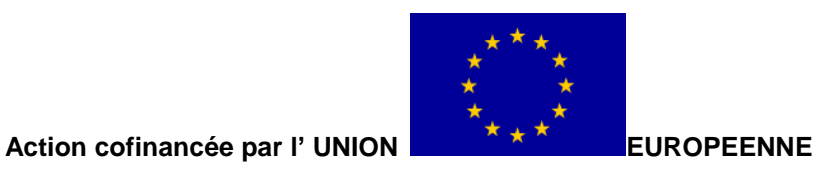

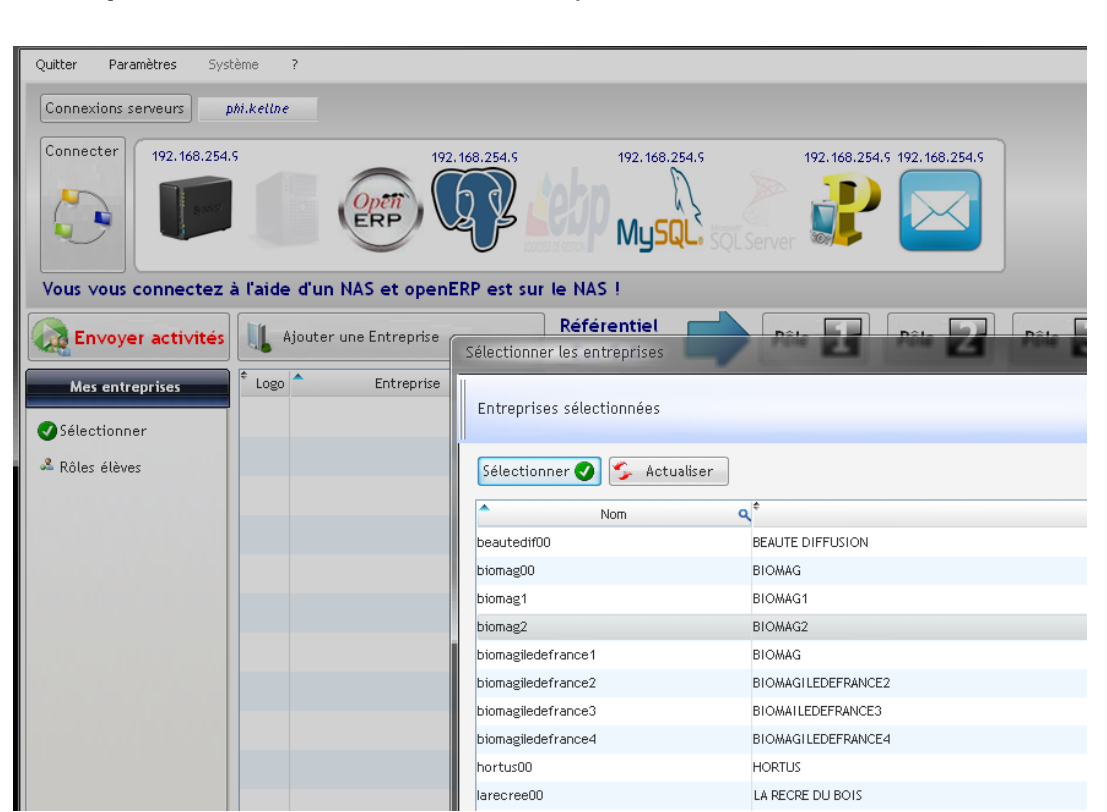

Etape 3 Lancer la création de l'entreprise,

Etape 4 Sélectionner l'entreprise pour la rattacher.

| Quitter Paramètres Système ?                                                                                                    |                                                                                   |
|----------------------------------------------------------------------------------------------------|-----------------------------------------------------------------------------------|
| Connexions serveurs phi.kellne                                                                                                    |                                                                                   |
| Connecter<br>192.168.254.5<br>192.168.254.5<br>ERP (ERP)                                                                                                    | 192.168.254.5<br>192.168.254.5<br>192.168.254.5<br>192.168.254.5<br>192.168.254.5 |
| Vous vous connectez à l'aide d'un NAS et openERP est s                                                                                                    | sur le NAS !                                                                      |
| Envoyer activités                                                                                                    | Référentiel Pôle Pôle Pôle Pôle Pôle                                              |
| Mes entreprises Cogo Contreprise Cogo Contreprise Cogo Contreprise Cogo Contreprise Cogo Contreprise Contreprise C | 🙆 Pôles                                                                           |
| Sélectionner                                                                                                    |                                                                                   |
| Rôles élèves biomag2                                                                                                    |                                                                                   |
|                                                                                                    |                                                                                   |
|                                                                                                    |                                                                                   |

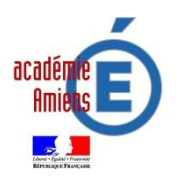

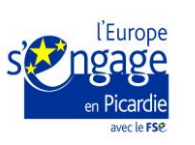

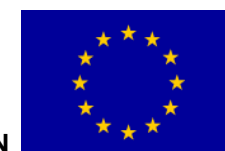

EUROPEENNE

Etape 5 Cliquer en bas à gauche sur paramètres puis sur mise à jour des utilisateurs

#### • Affecter des rôles aux élèves

Par défaut, il existe 4 types de rôle :

- le Responsable Administratif (le chef)
- le Gestionnaire Administratif des Achats
- le Gestionnaire Administratif des Ventes
- le Gestionnaire Administratif du Personnel.

Ces rôles sont définis dans la base de données du PGI. Seul l'administrateur peut modifier, supprimer ou dupliquer les utilisateurs auquel cas la mise à jour apparait dans le générateur d'activités. Pour l'instant Page ne donne pas d'accès au gestionnaire du personnel mais cela viendra sur une autre version. Il est souhaitable d'établir des groupes de 4 ou 5 élèves maximum par entreprises. La configuration pourrait être la suivante :

- 2 élèves en GAA (a en charge les bons de commande auprès des fournisseurs, le suivi des livraisons entrantes jusqu'à l'établissement de la facturation. Il veillera à la mise à jour du fichier fournisseur)
- 2 élèves en GAV (a en charge les bons de commande des clients, le suivi des livraisons sortantes jusqu'à l'établissement de la facturation. Il veillera à la mise à jour du fichier client)
- 1 élève en en RA (a en charge le suivi des deux autres rôles, de la comptabilité ainsi que la validation de la facturation. Il assure la gestion des règlements et le suivi des comptes de tiers)

Pour affecter les rôles, respecter les étapes ci-dessous :

Etape 1 Sélectionner l'entreprise de rattachement, ici « biomag1 » puis cliquer sur « Rôles

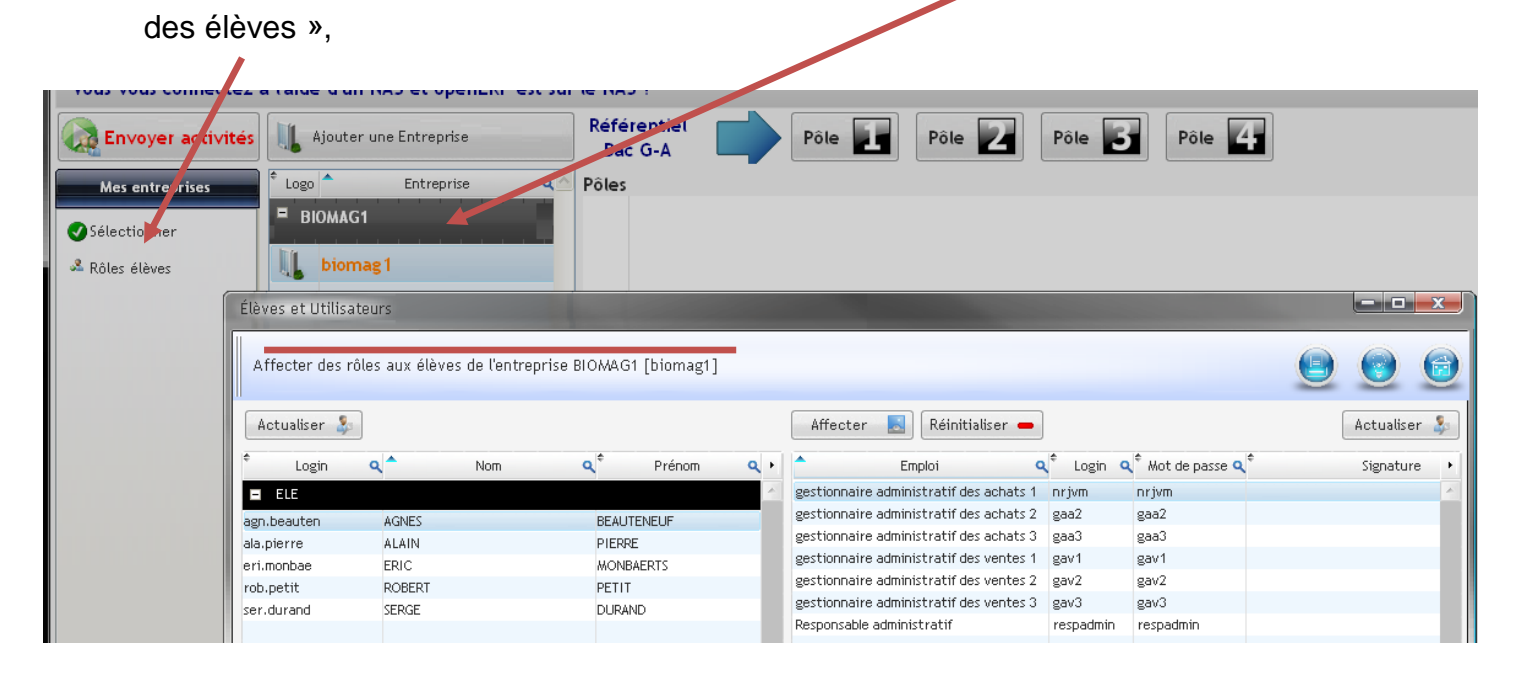

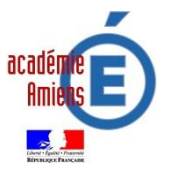

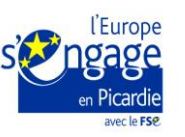

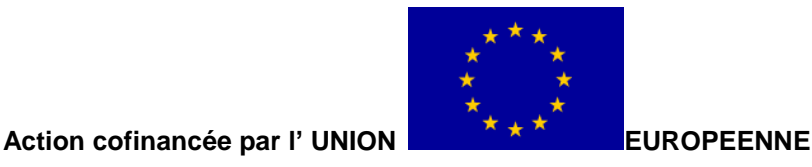

**Etape 2** Sélectionner un élève, ici « Serge Durand », on sélectionne le rôle à affecter, ici « Responsable administratif » puis on clique sur « Affecter », « Serge Durand » devient Responsable administratif de l'entreprise « biomag1 ».

Cette opération est à renouveler autant de fois que d'élèves à affecter dans un

groupe.

| Élèves et Utilis | ateurs                 |                              | /                                 |                    |                    |                       | ×              |
|------------------|------------------------|------------------------------|-----------------------------------|--------------------|--------------------|-----------------------|----------------|
| Affecter des     | rôles aux élèves de l' | entreprise BIOMAG1 [biomag1] |                                   |                    |                    | ٩                     | 0              |
| Actualiser 💈     |                        |                              | Affecter 🛃 Réinitialise           | r 🗕                |                    |                       | Actualiser 🤰   |
| ¢ Login          | م 🔷 Nor                | n 🔍 <sup>‡</sup> Prénom 🔍    | • Emploi                          | 🔍 🕈 Login 🤇        | 💐 🅯 Mot de passe 🕻 | <b>↓</b> <sup>‡</sup> | Signature      |
| ELE              |                        |                              | gestionnaire administratif des ac | hats 1 agn.beauter | n agn.beauten      | BEAUTENEUF AGN        | NES [agn.beaut |
| agn.beauten      | AGNES                  | BEAUTENEUF                   | gestionnaire administratif des ac | hats 2 eri.monbae  | eri.monbae         | MONBAERTS ERIC        | [eri.monbae]   |
| ala.pierre       | ALAIN                  | PIERRE                       | gestionnaire administratif des ac | hats 3 rob.petit   | rob.petit          | PETIT ROBERT [ro      | ob.petit]      |
| eri.monbae       | ERIC                   | MONBAERTS                    | gestionnaire administratif des ve | ntes 1 ala.pierre  | ala.pierre         | PIERRE ALAIN [ala     | a.pierre]      |
| rob.petit        | ROBERT                 | PETIT                        | gestionnaire administratif des ve | ntes 2 gav2        | gav2               |                       |                |
| ser.durand       | SERGE                  | DURAND                       | gestionnaire administratif des ve | ntes 3 gav3        | gav3               |                       |                |
|                  |                        |                              | Responsable administratif         | ser.durand         | ser.durand         | DURAND SERGE [S       | ser.durand]    |
|                  |                        |                              |                                   |                    |                    |                       |                |

① Un login et un mot de passe identiques sont attribués à chaque élève en fonction de leurs rôles dans cette entreprise. Ils permettront de se connecter à OpenERP.

Un élève ne peut endosser qu'un seul rôle. En cas de changement, il est nécessaire réinitialiser son compte d'utilisateur et de ce fait un login et un mot de passe par défaut s'affiche.

Il est important de comprendre que cette attribution de rôles est propre à un groupe pour une entreprise et donc à choisir en amont pour le binôme d'enseignants de Gestion et d'Administration

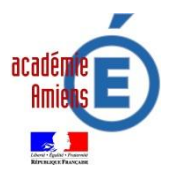

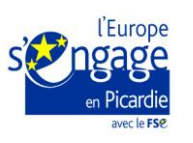

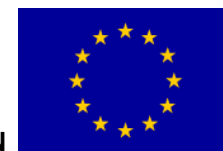

7

### • Attribuer un ou plusieurs comptes bancaires

Une entreprise ne peut fonctionner sans compte(s) bancaire(s) ou postale(s)... Il est donc nécessaire de choisir dans une liste prédéfinie une banque.

Etape 1 Sélectionner l'entreprise ici « biomag1 »,

- Etape 2 Cliquer sur Gestion d'entreprises puis sur Banques,
- Etape 3 Cliquer sur le signe « + », une liste de banques s'affiche,
- Etape 4 Sélectionner une banque en cliquant dessus, selon certains cas vont s'afficher :
  - o un compte courant ;
  - o un dépôt à vue ;
  - un compte d'épargne.

Etape 5 Cliquer sur chaque compte proposé, un numéro de compte avec une clé s'affiche.

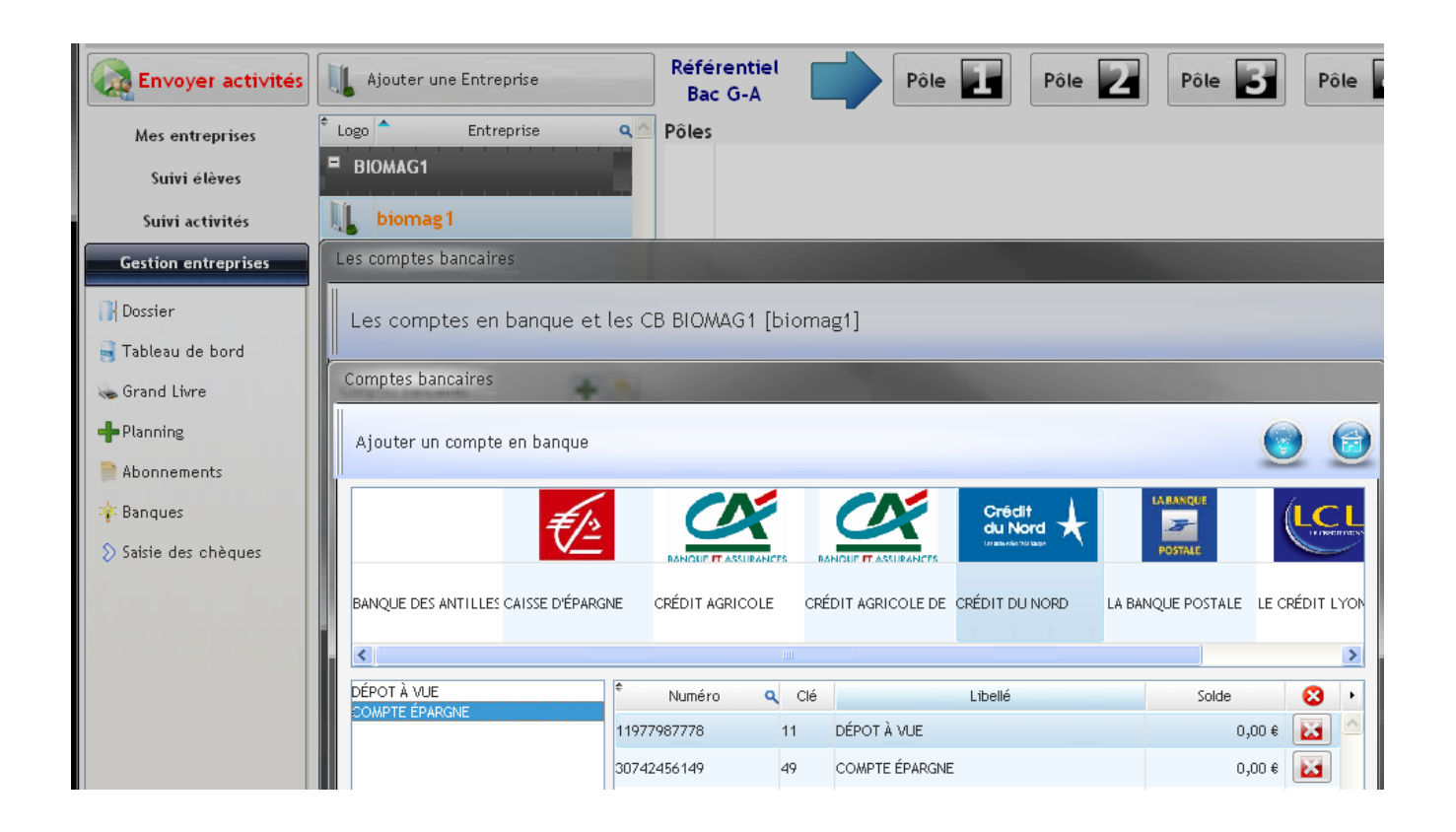

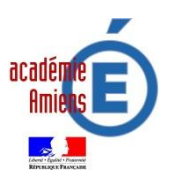

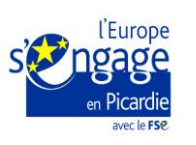

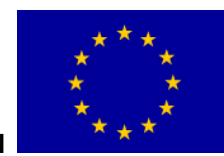

8

 Il est possible de mouvementer chaque compte en cliquant sur l'icône ci-dessous, une écriture est alors à réaliser ...

| Les comptes bancaires |        | 1 march              |                              |         |    |       |                           |           |
|-----------------------|--------|----------------------|------------------------------|---------|----|-------|---------------------------|-----------|
| Les comptes en banqu  | e et l | es CB BIOMAG1 [bi    | omagtj                       |         |    |       | G                         |           |
| Comptes bancaires     | H      |                      |                              |         |    | R     | ecalculer les             | soldes    |
| ¢ Numéro              | ٩      | Écritures            | Linette                      |         |    | 0     | RIB Che                   | aution w  |
| 🖻 🚟 🗼 CRÉDIT DU NORD  |        | Consultation des écr | ituresDÉPOT À VUE [119887899 | 998]    |    |       |                           | <u>~</u>  |
|                       |        | 🕈 Date opération 🔍   | Date valeur 🔍 🕈              | Libellé | q¢ | Débit | <b>q</b> <sup>‡</sup> Cré | edit 🔍 🕨  |
| 11988789998           | 8      | 01/10/2012           | 01/10/2012 Dépôt en espèce   | es      |    |       |                           | 4500,00 🔼 |
| 30433134449           | 2      |                      |                              |         |    |       |                           |           |
|                       |        |                      |                              |         |    |       |                           |           |
|                       |        |                      |                              |         |    |       |                           |           |
|                       |        |                      |                              |         |    |       |                           |           |
|                       |        |                      |                              |         |    |       |                           |           |
|                       |        |                      |                              |         |    |       |                           |           |
|                       |        |                      |                              |         |    |       |                           |           |
|                       |        |                      |                              |         |    |       |                           |           |
|                       |        |                      |                              |         |    |       |                           |           |
|                       |        |                      |                              |         |    |       |                           |           |
|                       |        |                      |                              |         |    |       |                           |           |
|                       |        |                      |                              |         |    |       |                           |           |
|                       |        |                      |                              |         |    |       |                           |           |
|                       |        |                      |                              |         |    |       |                           | <u> </u>  |
|                       |        | Imprimer             |                              |         |    |       |                           | Valider 🥑 |

Une banque, une carte bancaire, un chéquier peuvent être créés, un RIB est accessible (voir documentation page 13 de Fabienne Mauri sur le générateur d'activités).

### Attribuer un ou plusieurs abonnements

Toutes les organisations ont des abonnements (eau, électricité, téléphone, etc.), il est donc important de les inclure à l'activité.

Les abonnements doivent être définis pour chaque entreprise en sélectionnant la base de données dans la fenêtre principale du générateur.

- Etape 1 Sélectionne l'entreprise ici « biomag1 »,
- Etape 2 Cliquer sur Gestion d'entreprises puis sur Abonnements,
- Etape 3 Cliquer sur « déroule »,
- Etape 4 Sélectionner un type de contrat (certains sont accessibles après ouverture du dossier),
- Etape 5 Cliquer sur l'icône « + » pour ajouter le contrat,
- Etape 6 Compléter la fenêtre et enregistrer.

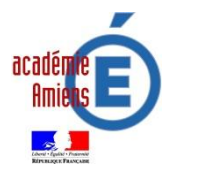

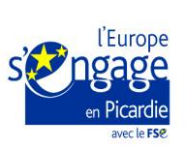

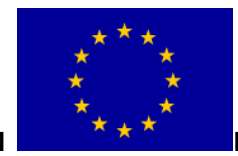

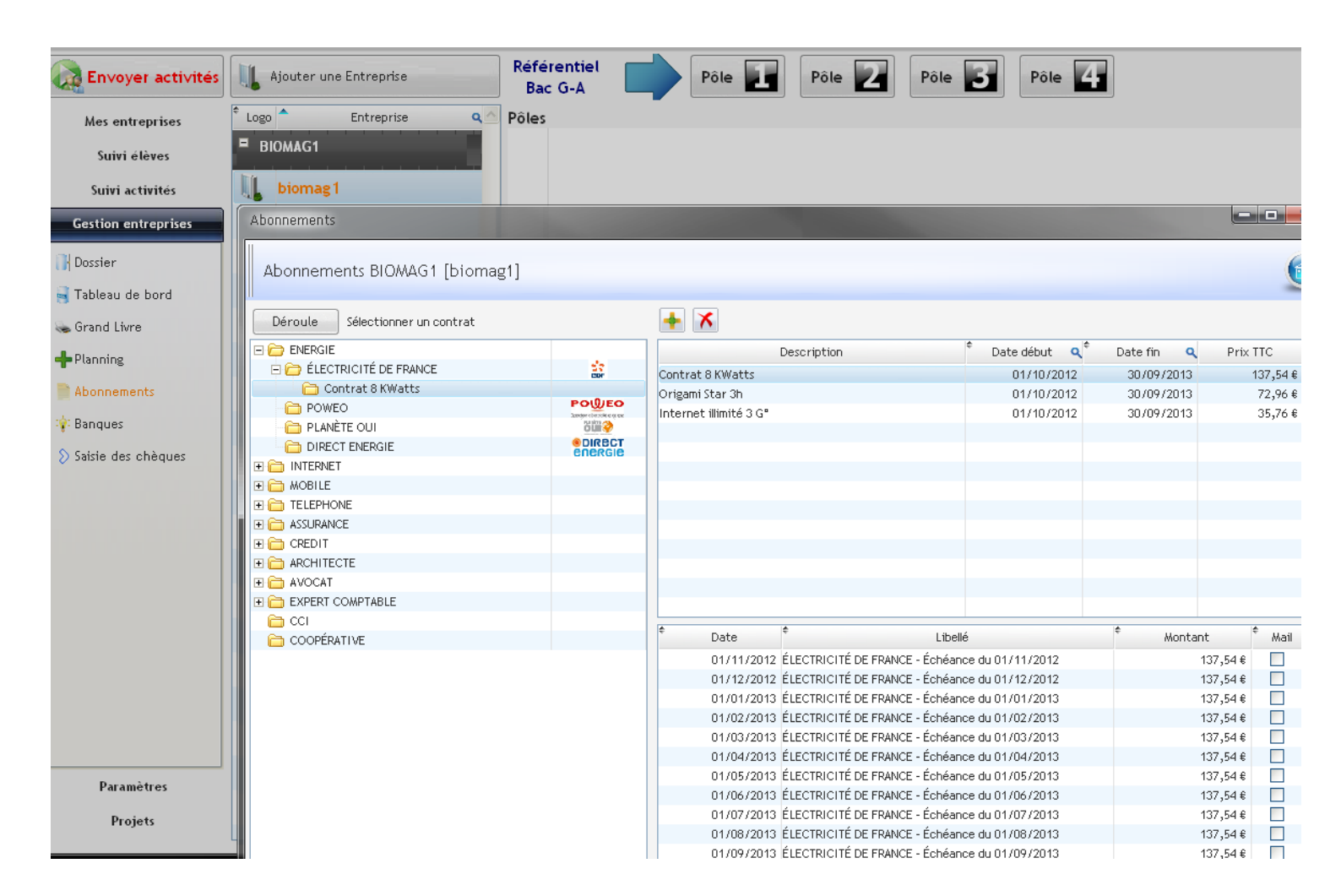

 Certains dossiers en fonction de l'abonnement ou du type de fournisseur ne peuvent pas s'ouvrir car ils ne sont pas renseignés. Il est possible de les compléter (voir documentation de Fabienne Mauri page 18).

Penser à synchroniser pour les ajouts

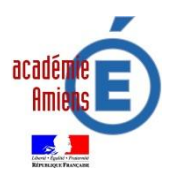

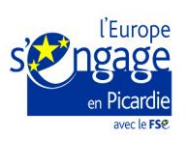

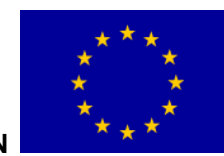

## • Comprendre le processus de création d'une activité

Etape 1 Sélectionner le pôle

Etape 2 Sélectionner la situation professionnelle

#### Etape 3 Sélectionner le niveau de complexité

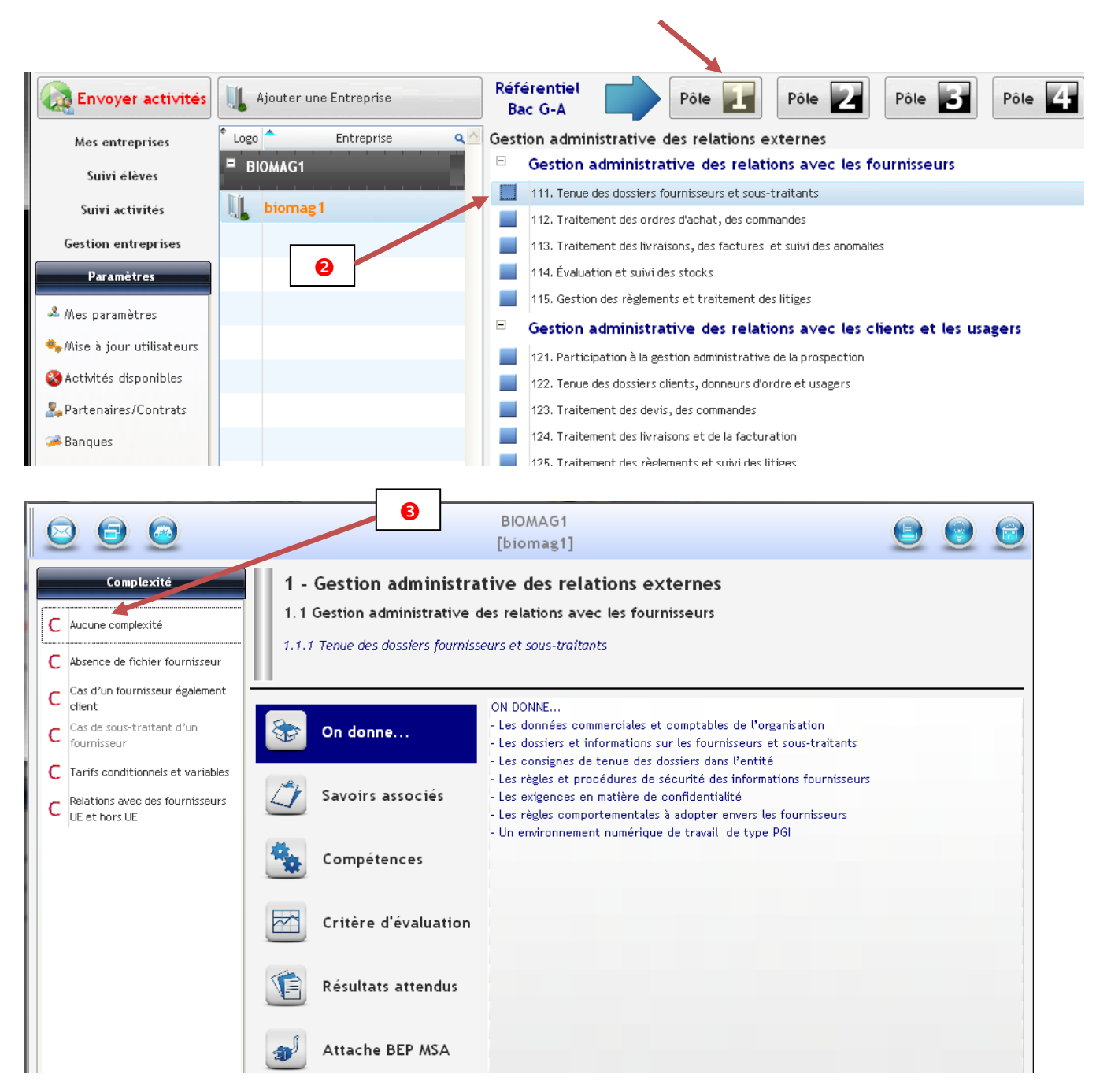

La fenêtre qui s'ouvre donne le choix d'accéder à deux onglets pour :

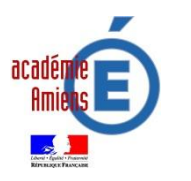

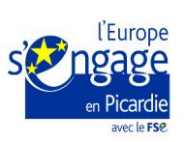

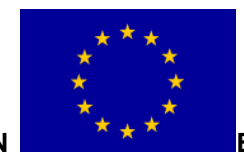

11

Action cofinancée par l'UNION

- créer une activité libre ; 0
- créer une activité prédéfinie. 0

Dans un premier temps il est plutôt souhaitable d'utiliser la deuxième possibilité pour OpenERP...

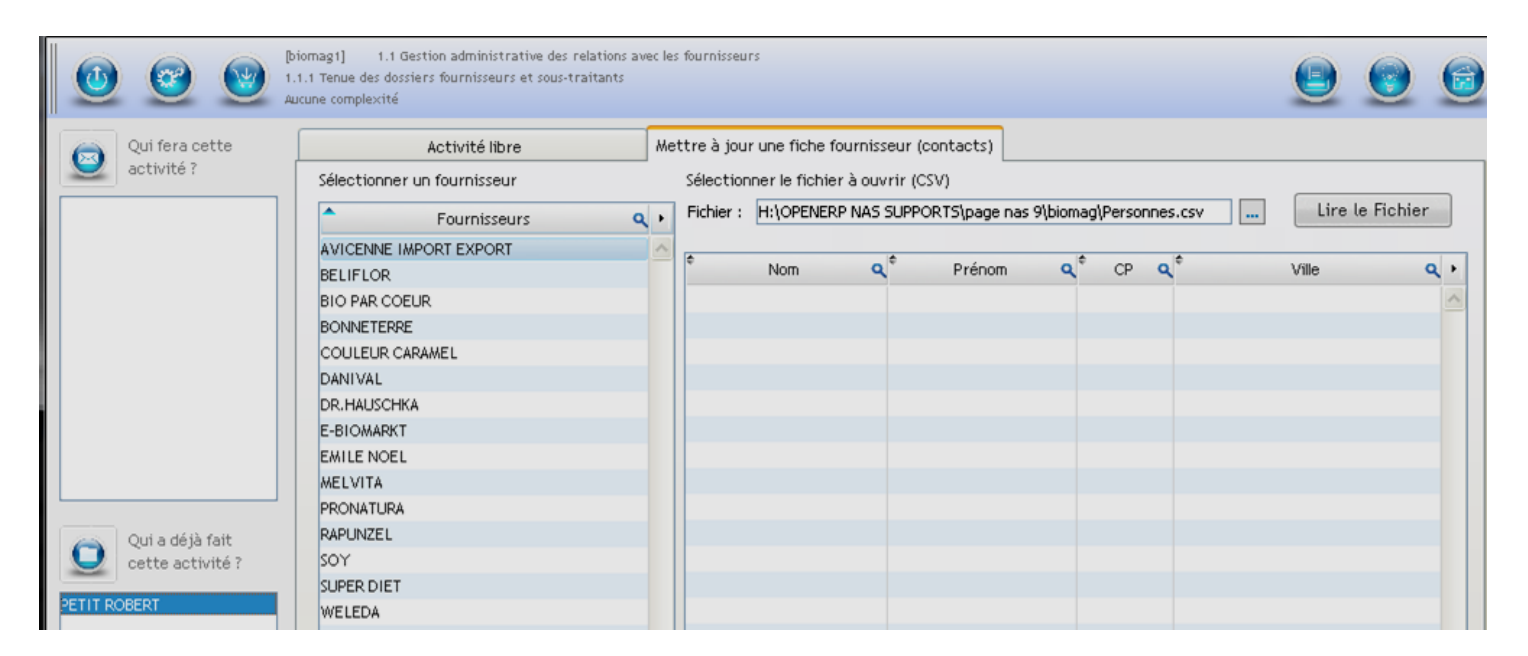

Etape 4 Sélectionner l'élève puis valider

| Û            |              | 1   | (biomag<br>1.1.1 Ter<br>Aucune o | 1] 1.1 Gestion administrative des rela<br>nue des dossiers fournisseurs et sous-trait<br>omplexité | ations ave<br>tants | ec les fournisseurs           |                               |                         |
|--------------|--------------|-----|----------------------------------|----------------------------------------------------------------------------------------------------|---------------------|-------------------------------|-------------------------------|-------------------------|
|              | Qui fera cet | te  |                                  | Activité libre                                                                                     |                     | Mettre à jour une fiche fou   | rnisseur (contacts            | 1                       |
|              | activité ?   | Dup | oliquer l'ac                     | stivité <sup>na decembre de</sup>                                                                  |                     | Salas Human in Autors in      | BERGE SCOOL                   |                         |
|              |              | Q   | ui va fair                       | e l'activité ?                                                                                     |                     |                               |                               | 0                       |
|              |              | 2   | Valider (<br>Sélectionne         | AUCUN                                                                                              |                     |                               |                               | 🍫 Actualiser            |
|              |              | 4   | Sel.<br>E bioma                  | * Nom C                                                                                            | ۹.*                 | Fonction                      | <b>q</b> <sup>‡</sup> Login   | 🔍 <sup>‡</sup> Mail 🔍 🕨 |
|              |              |     |                                  | BEAUTENEUF AGNES [agn.beauten]                                                                     | gestic              | nnaire administratif des ach  | at agn.beauten                | agn.beauten@ga.bac      |
|              |              |     |                                  | MONBAERTS ERIC [eri.monbae]                                                                        | gestic              | onnaire administratif des ach | at eri.monbae<br>at rob petit | eri.monbae@ga.bac       |
|              | Qui a déjà 1 |     |                                  | PIERRE ALAIN [ala.pierre]                                                                          | gestic              | nnaire administratif des ven  | te ala.pierre                 | ala.pierre@ga.bac       |
| $\mathbf{U}$ | cette activ  |     |                                  | DURAND SERGE [ser.durand]                                                                          | Respo               | nsable administratif          | ser.durand                    | ser.durand@ga.bac       |
| DETIT DA     | OREDT        |     |                                  |                                                                                                    |                     |                               |                               |                         |

## Etape 5 Créer l'activité

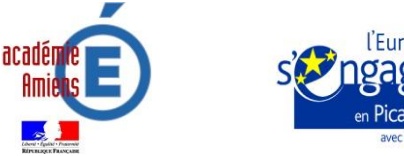

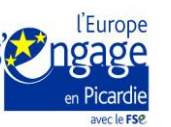

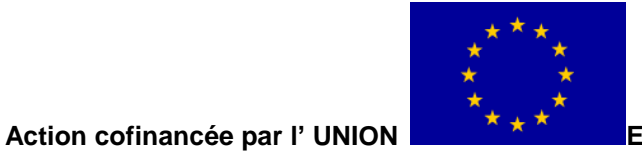

- Sélectionner le fournisseur dont le contact doit être mise à jour dans la fiche fournisseur du PGI,
- Rechercher dans notre dossier PAGE (sauvegardé sur une clé ou dans un répertoire personnel), le fichier de personnes fictives,
- o Lire le fichier
- o Choisir dans la liste proposée un contact,
- o Cliquer sur l'icône

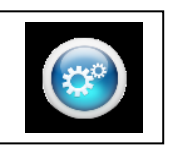

Un message apparaît

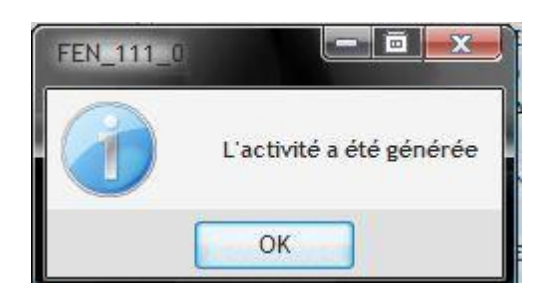

Une nouvelle fenêtre s'affiche qui permet de visualiser mais aussi de modifier le courriel envoyé à l'élève.

|   | commentaires                                            | 1) Sector advances rates do contrar, and in Restor  | 11 T           |   |
|---|---------------------------------------------------------|-----------------------------------------------------|----------------|---|
|   | Valider V<br>Ajouter un commentaire à l'acti            | ivité à destination des élèves                      |                |   |
|   | Nouveau(x) contact(s) pou<br>Vous trouverez les coordon | ur le fourmisseur EMILE NOEL.<br>nnées ci-dessous : |                |   |
| L | Nom du contact                                          | Adresse                                             | CP Ville       |   |
|   | LEXANE FLORESTINE                                       | ZI DES GENEVRIERS                                   | 01250 Pouillat |   |
|   | Merci de faire le nécessaire.                           |                                                     |                |   |
|   | Cordialement<br>Philippe Kellner                        |                                                     |                |   |
|   |                                                         |                                                     |                | 9 |
|   | Commentaire personnel ou à de                           | estination des autres professeurs                   |                |   |

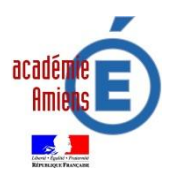

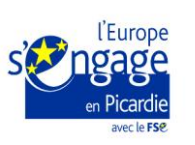

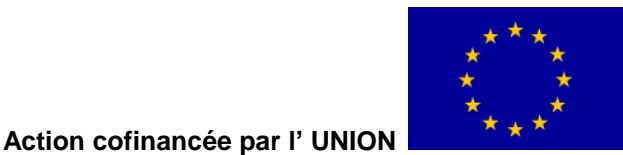

Il est possible de compléter le dernier cadre, sa lecture est visible uniquement par l'équipe enseignante.

Etape 6 Cliquer sur l'icône fenêtres :

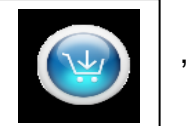

, cette action entraînera l'ouverture de plusieurs

- Indiquer une « Date » de réception de l'activité par l'élève,
- Imprimer l'activité,
- Joindre un fichier.

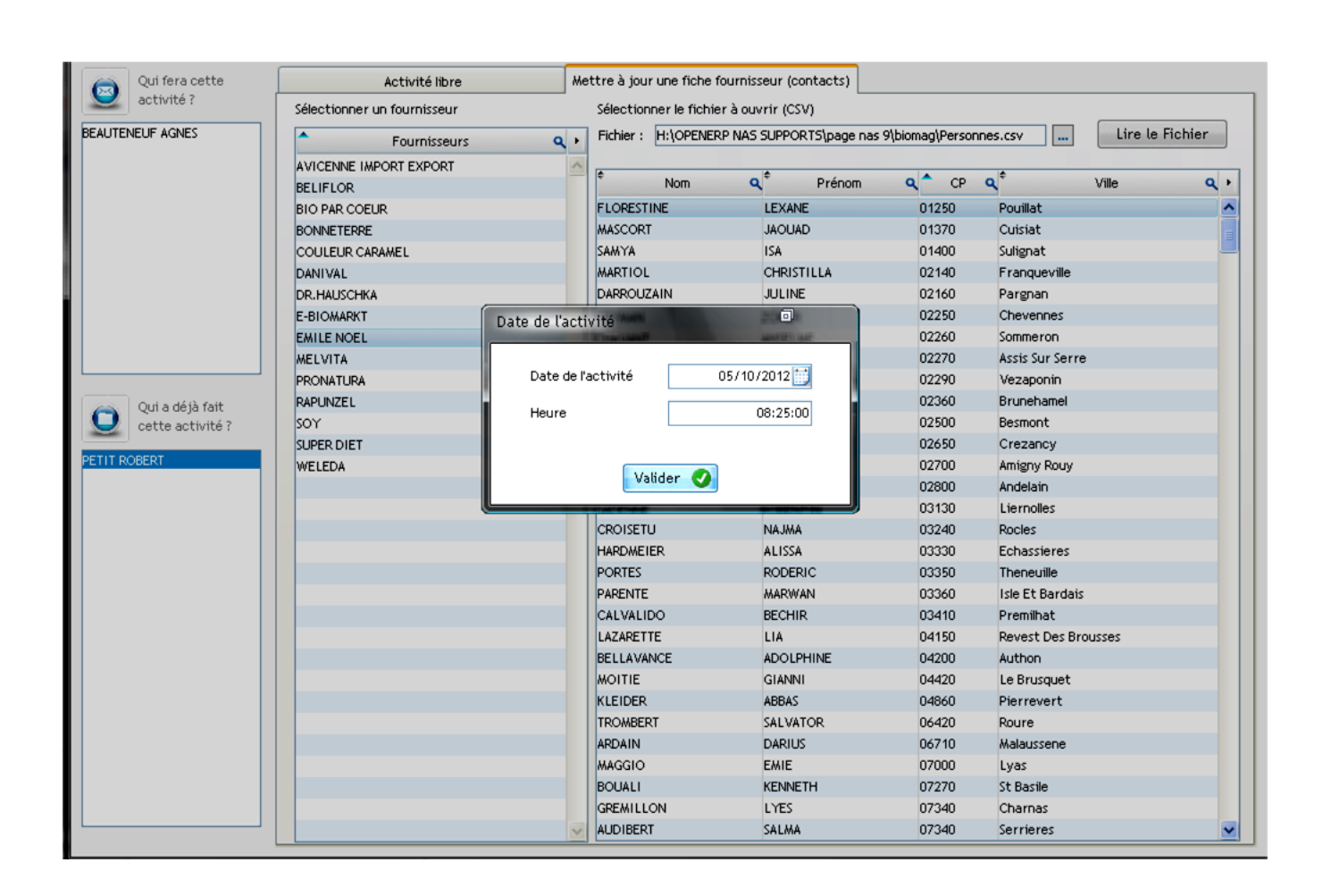

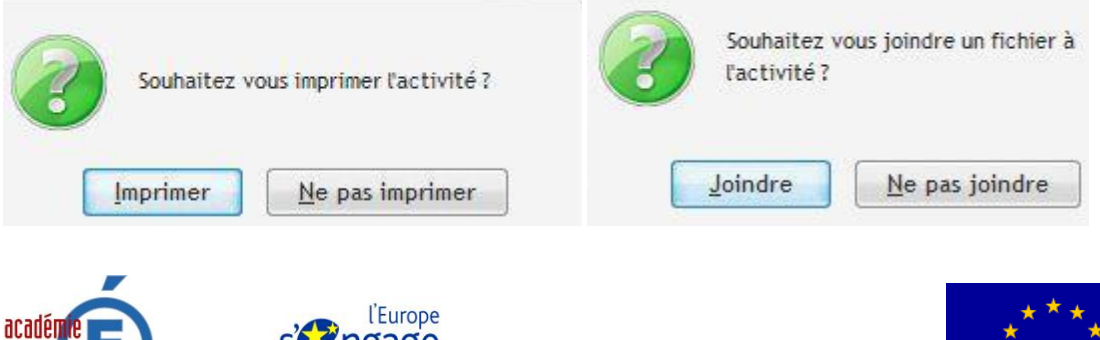

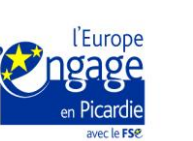

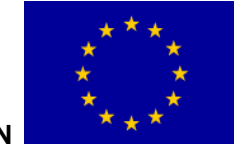

14

Action cofinancée par l' UNION

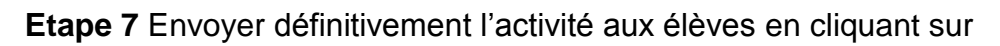

| Quitter Para | amètres Système ?         |                      |                              |                 |
|--------------|---------------------------|----------------------|------------------------------|-----------------|
| Connexions s | erveurs phi.kellne        |                      |                              |                 |
| Connecter    | 192.168.254.5             | 192.168.254.0<br>ERP | 192.168.<br>(192.168.<br>MyS | 254.5 192.168.2 |
| Vous vous    | connectez à l'aide d'un l | NAS et openERP est   | sur le NAS !                 |                 |
| Envoye       | er activités 🛄 Ajouter u  | ine Entreprise       | Référentiel<br>Bac G-A       | Pôle            |

**Etape 8** Contrôler l'envoi en cliquant sur « Suivi activités » et ensuite sur « suivi des activités, possible visualiser le contenu en cliquant sur

|   | Suivi des activités par date               |                          |                                                |                              | 6          |
|---|--------------------------------------------|--------------------------|------------------------------------------------|------------------------------|------------|
|   | Date début 01/10/2012                      | :00:00                   | ate fin 04/12/2012                             | Actualiser Supprimer -       | Imprimer 🖳 |
| 1 | Date Q <sup>€</sup> Reçu <sup>€</sup> Expe | editeur 🔍 🕈 Destinataire | ۹ Activité                                     | Élève                        | Détail 🕨   |
|   | 05/10/2012 08:25:00 🔽 biomag1@ga           | a.bac agn.beauten@ga.bac | SUIVI DES FOURNISSEURS biomag1                 | BEAUTENEUF AGNES (agn.beaute | <b>+</b> ^ |
|   | 01/11/2012 00:00:00 🗹 abonnement:          | ts@ga.bac biomag1@ga.bac | ÉLECTRICITÉ DE FRANCE - Échéance du 01/11/2012 |                              | +          |
|   | 01/11/2012 00:00:00 🔽 abonnement:          | ts@ga.bac biomag1@ga.bac | ORANGE MOBILE - Échéance du 01/11/2012         |                              | +          |

## Etape 9 Contrôler la messagerie de l'élève

| · incredibar ·              | Search»                                                                                                    | Daily 🏈 |       | Set Radio |  |  |  |
|-----------------------------|----------------------------------------------------------------------------------------------------|---------|-------|-----------|--|--|--|
| roundcube 🍛                 |                                                                                                    |         |       |           |  |  |  |
| Free webmail for the masses | 🔶 📝 🖂 😼 🧭 🙋 🔅 🛛 Déplacer vers                                                                                               | *       |       |           |  |  |  |
| Dossiers                    | Objet SUIVI DES FOURNISSEURS biomag1                                                                                        |         |       |           |  |  |  |
| 🚨 Messages reçus (2)        | De biomag1@ga.bac 🎗                                                                                                    |         |       |           |  |  |  |
| 🥖 Brouillons                | À agn.beaute@ga.bac 🎗                                                                                                    |         |       |           |  |  |  |
| 📇 Messages envoyés          | Date Aujourd'hui 15:03                                                                                                    |         |       |           |  |  |  |
| 🔠 Indésirables              |                                                                                                    |         | Ŧ     |           |  |  |  |
| 🗑 Corbeille                 | Corbeille   Nouveau(x) contact(s) pour le fournisseur AVICENNE IMPORT EXPORT.   Vous trouverez les coordonnées ci-dessous : |         |       |           |  |  |  |
|                             | Nom du contact Adresse                                                                                                    |         |       | Ville     |  |  |  |
|                             | LEXANE FLORESTINE ZI DES GENEVRIERS                                                                                         | 01250   | Pouil | lat       |  |  |  |
|                             | merci de faire le fiecessaire.                                                                                              |         |       |           |  |  |  |

Le document de Fabienne Mauri est à consulter impérativement pour comprendre la gymnastique nécessaire à l'utilisation de PAGE.

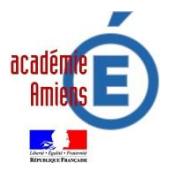

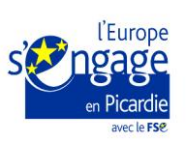

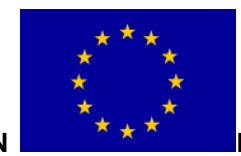

15

Action cofinancée par l' UNION